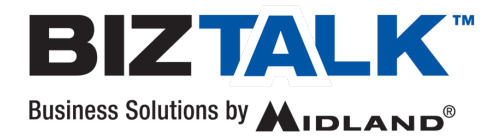

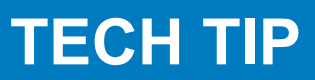

## **Programming Tips & Tricks**

| Question                                                                  | Solution                                                                                                    |
|---------------------------------------------------------------------------|----------------------------------------------------------------------------------------------------|
| How do I program the radio?                                               | Download and follow the programming instructions for your radiol from the Midland Product Support page. It is posted with the FREE Programming Software.<br>https://midlandusa.com/pages/biztalk-software-download                                      |
| l am not sure what to                                                     | Use the default value.                                                                                                    |
| use for a certain                                                         | TIP: Reset the radio to its default values and change ONLY the settings                                                                                                    |
| setting.                                                                  | necessary, leave all others as the default value.                                                                                                    |
| I programmed the                                                          | <ol> <li>Use the "Read" function of the software to make sure the data you</li></ol>                                                                                                    |
| radio, but it still                                                       | sent to the radio is correct. <li>Check the settings on both radios making sure they are the same,</li>                                                                                                    |
| doesn't work with my                                                      | especially the TX/RX frequency and Privacy Codes by channel. These                                                                                                    |
| other radios.                                                             | must match for the radios to work together.                                                                                                    |
| I don't see my                                                            | <ol> <li>Do you have an FCC Licensed frequency outside of the B&amp;I Industrial</li></ol>                                                                                                    |
| frequency listed in                                                       | Pool? <li>Is it a UHF frequency?</li> <li>If so, send us your programming information and we can send you</li>                                                                                                    |
| your channel bank.                                                        | back a data file to program your radio.                                                                                                    |
| The programming<br>software will not install<br>or run on my<br>computer. | <ol> <li>Make sure your computer meets the minimum requirements.</li> <li>The software will not work on an Apple (Mac) computer. Use a Windows PC.</li> <li>Uninstall and re-install the program.</li> <li>Check with your IT administrator.</li> </ol> |

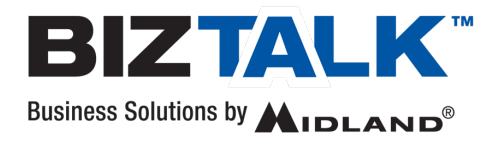

## TECH TIP

| Question                                                                                                    | Solution                                                                                                    |
|----------------------------------------------------------------------------------------------------|----------------------------------------------------------------------------------------------------|
| The programming<br>data will not<br>transfer to the<br>radio from the<br>computer, I keep<br>getting an error<br>code when I click<br>"start". | <ul> <li>There are compatibility issues with Windows 11 and the Prolific Driver needed to transfer the data from the PC to the radio. See separate Tech Tip and update the driver to resolve the issue.</li> <li>Make sure the programming cable is correctly installed between the radio and computer. Un-plug and re-install the cable or replace it if necessary.</li> <li>Make sure the radio has a charged battery and is turned on. (Do not program a radio while in the charger.)</li> <li>Check your COM port. Your computer will automatically assign a COM port to transfer the data from the PC to the radio, but you may need to try a different COM port.</li> <li>Install a USB to Serial Port conversion driver. The programming cable includes this driver and should automatically install on your computer the first time you use it. You can install or update a standard driver, if necessary, from: http://www.prolific.com.tw/US/ShowProduct.aspx?p_id=225&amp;pcid=41</li> </ul> |
|                                                                                                    | Also see the TECH TIP on Technology and Compatibility if you are having issues with your radios working together.                                                                                                    |